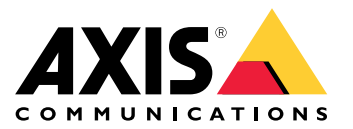

Manual do usuário

## Sobre o kit de ativação

## Sobre o kit de ativação

O kit de ativação consiste em um hub de conectividade Axis, um adaptador Wi-Fi/Bluetooth® e uma antena. Em combinação com um sistema e câmeras de uso corporal Axis, você pode acionar gravações em eventos, como acender uma barra de luz ou abrir uma porta de carro.

## Visão geral do sistema

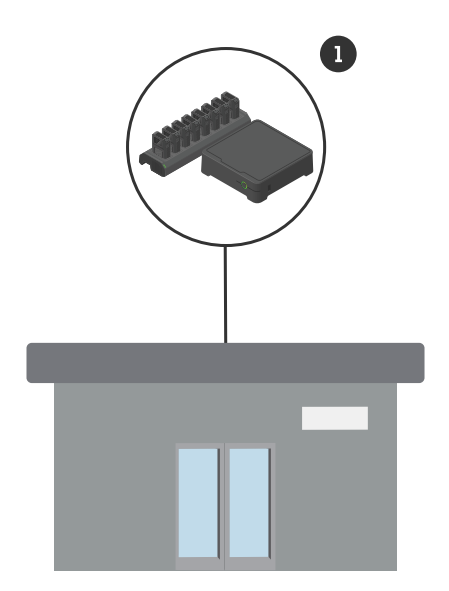

Sistema da sede

1 Sistema de uso corporal Axis

Sobre o kit de ativação

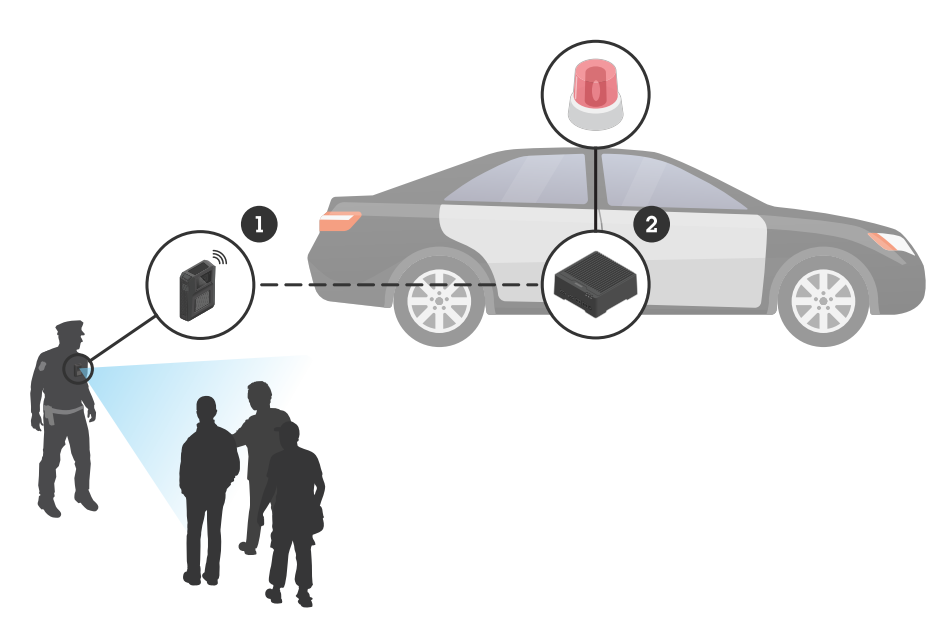

Sistema de monitoramento móvel

- 1 Câmera de uso corporal Axis
- 2 AXIS W400 Body Worn Activation Kit
- 3 Entrada de ativação de gravação (através da unidade de controle da barra de luz)

## Requisitos de software

AXIS D3110 - AXIS OS versão 11.6 ou posterior

Sistema de uso corporal Axis - AXIS OS versão 11.6 ou posterior

## Instalação do hub de conectividade

## Instalação do hub de conectividade

Para obter mais informações sobre como instalar o hub de conectividade, consulte o Guia de Instalação do AXIS D3110 Connectivity Hub e o *Manual do usuário do AXIS D3110* na *página de suporte* do produto.

- 1. Conecte o dispositivo de ativação de gravação ao conector de E/S.
- 2. Insira o adaptador para LM842 Wi-Fi/Bluetooth® na porta USB.

#### OBSERVAÇÃO

Recomendamos instalar um fusível de 2 A entre o terminal positivo da bateria e o AXIS D3110 Connectivity Hub. Se não tiver certeza de como instalar o hardware, entre em contato com um instalador de acessórios profissional para realizar a instalação.

3. Conecte a alimentação ao conector de alimentação ou use PoE para alimentar o dispositivo.

### Configure seu sistema

### Configure seu sistema

### Configurar o hub de conectividade

- 1. Acesse o Axis D3110 Connectivity Hub através de sua interface da Web. Consulte o Manual do usuário do AXIS D3110.
- 2. Configure a entrada de ativação de gravação:
  - 2.1 Vá para System (Sistema) > Accessories (Acessórios).
  - 2.2 Na porta onde você conectou o dispositivo, clique em 2 para definir a direção para a entrada.
- 3. Crie uma regra:
  - 3.1 Vá para System > Events (Sistema > Eventos) e adicione uma regra:
  - 3.2 Na lista de condições, selecione Digital input is active (A entrada digital está ativa).
  - 3.3 Selecione a porta ao qual o dispositivo está conectado.
  - 3.4 Na lista de ações, selecione Broadcast signal (Transmitir sinal).
  - 3.5 Em System ID (ID do sistema), insira o ID do sistema de uso corporal. Ele pode ser encontrado no menu About (Sobre) no AXIS Body Worn Manager.
  - 3.6 Em Message type (Tipo de mensagem), insira 1 para transmitir a mensagem lightbar active.

### Configurar o sistema de uso corporal

- 1. Instale o sistema de uso corporal de acordo com o manual do usuário da solução de uso corporal Axis.
- 2. No AXIS Body Worn Manager, vá para Camera profiles (Perfis de câmera) e selecione o perfil da câmera que deseja usar para o sistema integrado.
- 3. Em Recording activation (Ativação da gravação), selecione Receive wireless broadcast (Receber broadcast sem fio).

Manual do usuário AXIS W400 Body Worn Activation Kit © Axis Communications AB, 2023 - 2024 Ver. M2.3 Data: Fevereiro 2024 Nº da peça T10192691